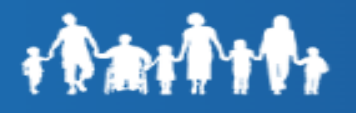

# Forgot Password

To reset the password, click on the **"Forgot Password**" link under "**Trouble logging in? View self-service options.**"

| •               | www.AzDes.gov/<br>MyFamilyBenefits                                        |
|-----------------|---------------------------------------------------------------------------|
|                 | Log In / Register                                                         |
| Emai            | l / Username                                                              |
|                 | ,                                                                         |
|                 |                                                                           |
|                 | Log On                                                                    |
|                 | OR                                                                        |
|                 | Register                                                                  |
| Troul           | ble logging in? View self-service                                         |
| <u>Forgo</u>    | t Password                                                                |
| Unloc           | k Account                                                                 |
| -orgo           | <u>t Username</u>                                                         |
| _               |                                                                           |
| ₹               | MyFamilyBenefits                                                          |
|                 | Reset Password                                                            |
| Email           | or Username                                                               |
|                 |                                                                           |
| SMS or<br>numbe | r Voice Call can only be used if a mobile phone<br>r has been configured. |
|                 | Reset via SMS                                                             |
|                 | Reset via Voice                                                           |
|                 | Reset via Email                                                           |
|                 | Reset via Elliali                                                         |
|                 | Back to Log Ir                                                            |

Key in the E-mail address or username in the Reset Password page. Select the reset method such as SMS, Voice Call or Email.

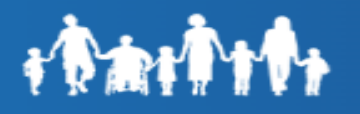

### Reset via SMS

Enter Email or Username. Click the **"Reset via SMS"** button. Customer is navigated to the "Enter Verification code sent via SMS" screen.

**Note:** SMS or Voice Call can only be used if a mobile phone number has been configured.

A One Time Passcode (OTP) is sent to the customer's phone number.

Once the code is received, enter the One Time Passcode (OTP) in the Enter Code field and click **"Verify".** 

To complete the reset password process, customers will be required to change their password. Customer Must enter **New password** and **Re-Enter new password** to confirm. Click "**Reset Password**"

The password will be changed and the customer will be successfully logged in.

| WWW.AZDES.gov/<br>MyFamilyBenefits                                                         |  |  |
|--------------------------------------------------------------------------------------------|--|--|
| Reset Password                                                                             |  |  |
| Email or Username                                                                          |  |  |
|                                                                                            |  |  |
| SMS or Voice Call can only be used if a mobile phone<br>number has been configured.        |  |  |
| Reset via SMS                                                                              |  |  |
| Reset via Voice                                                                            |  |  |
| Reset via Email                                                                            |  |  |
| Back to Log In                                                                             |  |  |
|                                                                                            |  |  |
|                                                                                            |  |  |
| Www.AZDES.gov/<br>MyFamilyBenefits                                                         |  |  |
|                                                                                            |  |  |
| Enter verification code sent via<br>SMS.                                                   |  |  |
| Enter Code                                                                                 |  |  |
| Sent                                                                                       |  |  |
| Verify                                                                                     |  |  |
| Back to Log In                                                                             |  |  |
|                                                                                            |  |  |
| WWW.AZDES.gov/<br>MyFamilyBenefits                                                         |  |  |
| Reset your password                                                                        |  |  |
| Password requirements: at least 8 characters,                                              |  |  |
| number, a symbol, no parts of your username,<br>does not include your first name, does not |  |  |
| include your last name Your password cannot<br>be any of your last 6 passwords.            |  |  |
| New password                                                                               |  |  |
|                                                                                            |  |  |
| Re-Enter password                                                                          |  |  |
|                                                                                            |  |  |
| Reset Password                                                                             |  |  |
| Back to Log In                                                                             |  |  |

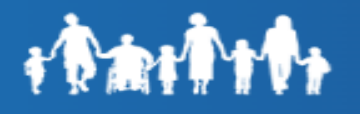

## **Reset via Voice**

Click the **"Reset via Voice"** button. Customer is navigated to the "Enter Verification code Via SMS Screen".

**Note:** SMS or Voice Call can only be used if a mobile phone number has been configured.

The customer will receive a Voice Call to the phone number registered on their account with One Time Passcode (OTP).

Once the code is received, enter the One Time Passcode (OTP) in the Enter code field and click **"Verify"**.

To complete the reset password process, customers will be required to change their password. Customer Must enter **New password** and **Re-Enter new password** to confirm. Click "**Reset Password**".

The password will be changed and the customer will be successfully logged in.

| Reset Password<br>Email or Username<br>SMS or Voice Call can only be used if a mobile phone<br>number has been configured.<br>Reset via SMS<br>Reset via SMS<br>Reset via Voice<br>Reset via Email<br>Back to Log.<br>Reset via Email<br>Back to Log.<br>Enter verification code received<br>via Voice Call.<br>Enter Code<br>Sent<br>Verify<br>Back to Log In<br>Reset your password<br>Password requirements: at least 8 characters,<br>a lowercase letter, an uppercase letter, a<br>number, a symbol, no parts of your username,<br>does not include your first name, does not<br>include your last 6 passwords.<br>New password                                                                                                    | <b>T</b> M                                                                    | yFamilyBenefits                                                                                                    |
|----------------------------------------------------------------------------------------------------|-------------------------------------------------------------------------------|----------------------------------------------------------------------------------------------------|
| Reset Password Email or Username SMS or Voice Call can only be used if a mobile phote number has been configured. Reset via SMS Reset via SMS Reset via Voice Reset via Voice Reset via Email Back to Log Compression Reset Sent Reset via Voice Call. Enter Code Sent Reset Via Reset Via Res |                                                                               | ,,                                                                                                    |
| Reset Password Email or Username SMS or Voice Call can only be used if a mobile phone number has been configured. Reset via SMS Reset via SMS Reset via Voice Reset via Voice Reset via Email Eack to Log. Enter verification code received via Voice Call. Enter Code Sent Verify Back to Log In Verify Reset your password Reset your password Password requirements: at least 8 characters, a lowercase letter, an uppercase letter, an number, a symbol, no parts of your username, does not include your first name, does not include your last 6 passwords. New password New password                                                                                                    |                                                                               |                                                                                                    |
| SMS or Voice Call can only be used if a mobile phone<br>number has been configured.<br>Reset via SMS<br>Reset via SMS<br>Reset via Voice<br>Reset via Email<br>Back to Log.<br>Enter verification code received<br>via Voice Call.<br>Enter Code<br>Sent<br>Verify<br>Back to Log In<br>Verify<br>Back to Log In<br>Reset your password<br>Password requirements: at least 8 characters,<br>a lowercase letter, an uppercase letter, a<br>number, a symbol, no parts of your username,<br>does not include your first name, does not<br>include your last 6 passwords.<br>New password                                                                                                    | <b>E</b>                                                                      | Reset Password                                                                                                    |
| SMS or Voice Call can only be used if a mobile phone<br>number has been configured.<br>Reset via SMS<br>Reset via Voice<br>Reset via Email<br>Back to Log.                                                                                                    | Email or U                                                                    | Isername                                                                                                    |
| SMS or Voice Call can only be used if a mobile phone<br>number has been configured.<br>Reset via SMS<br>Reset via Voice<br>Reset via Email<br>Back to Log.<br>Enter verification code received<br>via Voice Call.<br>Enter Code<br>Sent<br>Verify<br>Back to Log In<br>Verify<br>Back to Log In<br>Reset your password<br>Password requirements: at least 8 characters.<br>a lowercase letter, an uppercase letter, a<br>number, a symbol, no parts of your username,<br>does not include your first name, does not<br>include your last 6 passwords.<br>New password                                                                                                    |                                                                               |                                                                                                    |
| Reset via SMS<br>Reset via Voice<br>Reset via Email<br>Back to Log.<br>Back to Log.<br>Enter verification code received<br>via Voice Call.<br>Enter Code<br>Sent<br>Verify<br>Back to Log In<br>Reset your password<br>Password requirements: at least 8 characters.<br>a lowercase letter, an uppercase letter, a<br>I owercase letter, an uppercase letter, a<br>number, a symbol, no parts of your username,<br>does not include your first name, does not<br>include your last 6 passwords.<br>New password                                                                                                    | SMS or Voice<br>number has                                                    | e Call can only be used if a mobile phone<br>been configured.                                                                                                    |
| Reset via Voice<br>Reset via Email<br>Back to Log.<br>Back to Log.<br>Enter verification code received<br>via Voice Call.<br>Enter Code<br>Sent<br>Verify<br>Back to Log In<br>Reset your password<br>Reset your password<br>Password requirements: at least 8 characters,<br>a lowercase letter, an uppercase letter, a<br>number, a symbol, no parts of your username,<br>does not include your first name, does not<br>include your last name Your password cannot<br>be any of your last 6 passwords.<br>New password                                                                                                    |                                                                               | Reset via SMS                                                                                                    |
| Reset via Email<br>Back to Log<br>MyFamilyBenefits<br>Enter verification code received<br>via Voice Call.<br>Enter Code<br>Sent<br>Verify<br>Back to Log In<br>Back to Log In<br>Reset your password<br>Reset your password<br>Password requirements: at least 8 characters,<br>a lowercase letter, an uppercase letter, a<br>number, a symbol, no parts of your username,<br>does not include your first name, does not<br>include your last name Your password cannot<br>be any of your last 6 passwords.                                                                                                    |                                                                               | Reset via Voice                                                                                                    |
| Enter verification code received<br>via Voice Call.<br>Enter Code<br>Sent<br>Verify<br>Back to Log In<br>Verify<br>Back to Log In<br>Reset your password<br>Password requirements: at least 8 characters,<br>a lowercase letter, an uppercase letter, a<br>number, a symbol, no parts of your username,<br>does not include your first name, does not<br>include your last 6 passwords.<br>New password                                                                                                    |                                                                               | Reset via Email                                                                                                    |
| Enter verification code received<br>via Voice Call.<br>Enter Code<br>Sent<br>Verify<br>Back to Log In<br>Cerify<br>Back to Log In<br>Reset your password<br>Password requirements: at least 8 characters,<br>a lowercase letter, an uppercase letter, an<br>umber, a symbol, no parts of your username,<br>does not include your first name, does not<br>include your last name Your password cannot<br>be any of your last 6 passwords.                                                                                                    |                                                                               |                                                                                                    |
| WWW.AZDES.gov/<br>MyFamilyBenefits      Enter verification code received<br>via Voice Call.  Enter Code     Sent     Verify     Back to Log In     Verify     Back to Log In     Comparison of your password     Reset your password     Password requirements: at least 8 characters, a lowercase letter, an uppercase letter, a number, a symbol, no parts of your usernane, does not include your list name, does not include your list name, does not include your last 6 passwords. New password                                                                                                    |                                                                               | Back to Log                                                                                                    |
| Www.AZDES.gov/<br>MyFamilyBenefits      Enter verification code received<br>via Voice Call.  Enter Code      Sent      Verify      Back to Log In      Code      Code  |                                                                               |                                                                                                    |
| WWW.AZDES.gov/<br>MyFamilyBenefits  Enter verification code received via Voice Call.  Enter Code  Verify  Back to Log In  Verify Back to Log In  Reset your password  Password requirements: at least 8 characters, a lowercase letter, an uppercase letter, a number, a symbol, no parts of your username, does not include your first name, does not include your last 6 password, New password  New password                                                                                                    |                                                                               |                                                                                                    |
| Enter verification code received<br>via Voice Call.<br>Enter Code<br>Sent<br>Verify<br>Back to Log In<br>Back to Log In<br>Back to Log In<br>Back to Log In<br>Reset your password<br>Reset your password<br>Password requirements: at least 8 characters,<br>a lowercase letter, an uppercase letter, a<br>number, a symbol, no parts of your username,<br>does not include your first name, does not<br>include your last name Your password cannot<br>be any of your last 6 passwords.<br>New password                                                                                                    |                                                                               | AZDES.gov/                                                                                                    |
| Enter verification code received<br>via Voice Call.<br>Enter Code<br>Sent<br>Verify<br>Back to Log In<br>Back to Log In<br>Back to Log In<br>Back to Log In<br>Reset your password<br>Reset your password<br>Password requirements: at least 8 characters,<br>a lowercase letter, an uppercase letter, a<br>number, a symbol, no parts of your username,<br>does not include your first name, does not<br>include your last name Your password cannot<br>be any of your last 6 passwords.<br>New password                                                                                                    |                                                                               | ramnybenernts                                                                                                    |
| Verify<br>Back to Log In<br>Eack to Log In<br>My Family Benefits<br>Reset your password<br>Password requirements: at least 8 characters,<br>a lowercase letter, an uppercase letter, a<br>number, a symbol, no parts of your username,<br>does not include your first name, does not<br>include your last name Your password cannot<br>be any of your last 6 passwords.<br>New password                                                                                                    | Enter Code                                                                    | e Sent                                                                                                    |
| Back to Log In<br>WWW.AZDES.gov/<br>MyFamilyBenefits<br>Reset your password<br>Password requirements: at least 8 characters,<br>a lowercase letter, an uppercase letter, a<br>number, a symbol, no parts of your username,<br>does not include your first name, does not<br>include your last name Your password cannot<br>be any of your last 6 passwords.<br>New password                                                                                                    |                                                                               | Verify                                                                                                    |
| Contro boy mi<br>WWW.AZDES.gov/<br>MyFamilyBenefits<br>Reset your password<br>Password requirements: at least 8 characters,<br>a lowercase letter, an uppercase letter, a<br>number, a symbol, no parts of your username,<br>does not include your first name, does not<br>include your last name Your password cannot<br>be any of your last 6 passwords.<br>New password                                                                                                    |                                                                               | Back to Log In                                                                                                    |
| Contract of the second second  |                                                                               | <u>Daer to Log III</u>                                                                                                    |
| Reset your password<br>Password requirements: at least 8 characters,<br>a lowercase letter, an uppercase letter, a<br>number, a symbol, no parts of your username,<br>does not include your first name, does not<br>include your last name Your password cannot<br>be any of your last 6 passwords.<br>New password                                                                                                    |                                                                               |                                                                                                    |
| Reset your password<br>Password requirements: at least 8 characters,<br>a lowercase letter, an uppercase letter, a<br>number, a symbol, no parts of your username,<br>does not include your first name, does not<br>include your last name Your password cannot<br>be any of your last 6 passwords.<br>New password                                                                                                    | <b>P</b> My                                                                   | yFamilyBenefits                                                                                                    |
| Reset your password Password requirements: at least 8 characters, a lowercase letter, an uppercase letter, a number, a symbol, no parts of your username, does not include your first name, does not include your last name Your password cannot be any of your last 6 passwords. New password                                                                                                    |                                                                               |                                                                                                    |
| Password requirements: at least 8 characters,<br>a lowercase letter, an uppercase letter, a<br>number, a symbol, no parts of your username,<br>does not include your first name, does not<br>include your last name Your password cannot<br>be any of your last 6 passwords.<br>New password                                                                                                    |                                                                               | eset vour password                                                                                                    |
| number, a symbol, no parts of your username,<br>does not include your first name, does not<br>include your last name Your password cannot<br>be any of your last 6 passwords.<br>New password                                                                                                    | R                                                                             |                                                                                                    |
| include your last name Your password cannot<br>be any of your last 6 passwords.                                                                                                    | Password<br>a lower                                                           | requirements: at least 8 characters,<br>case letter, an uppercase letter, a                                                                                                    |
| New password                                                                                                    | Password<br>a lowerd<br>number, a                                             | requirements: at least 8 characters,<br>case letter, an uppercase letter, a<br>symbol, no parts of your username,<br>include your first pame does not                                                                                         |
|                                                                                                    | Password<br>a lowerd<br>number, a<br>does not<br>include yo<br>be             | requirements: at least 8 characters,<br>case letter, an uppercase letter, a<br>symbol, no parts of your username,<br>: include your first name, does not<br>ur last name Your password cannot<br>any of your last 6 passwords.                |
|                                                                                                    | Password<br>a lower<br>number, a<br>does not<br>include yo<br>be              | requirements: at least 8 characters,<br>case letter, an uppercase letter, a<br>symbol, no parts of your username,<br>: include your first name, does not<br>ur last name Your password cannot<br>any of your last 6 passwords.                |
|                                                                                                    | Password<br>a lower<br>number, a<br>does not<br>include yo<br>be<br>New passw | requirements: at least 8 characters,<br>case letter, an uppercase letter, a<br>symbol, no parts of your username,<br>: include your first name, does not<br>ur last name Your password cannot<br>any of your last 6 passwords.<br><b>vord</b> |

Reset Password

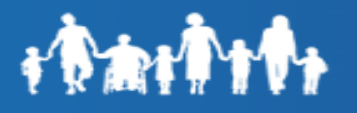

## <u>Reset via Email</u>

Click the "Reset via Email" button.

A message is displayed to the customer on the "Email Sent!" screen stating an Email has been sent with instructions on resetting the password.

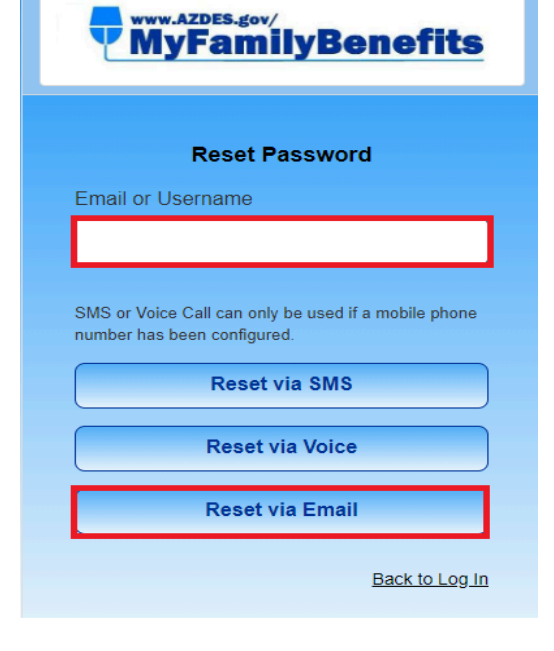

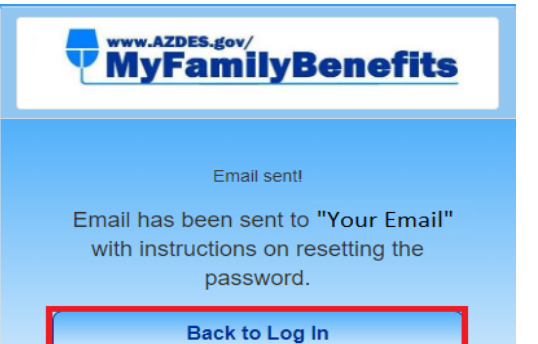

Customers will receive an email to their registered email address with password reset instructions.

Click on the "Reset Password" link within the email. Dear Customer,

We have received a request to unlock your MyFamilyBenefits account.

Please click the link below to unlock the account for username: <a href="mailto:abc123@gmail.com">abc123@gmail.com</a>

Unlock Account

This link expires in 1 hour.

Arizona Department of Economic Security

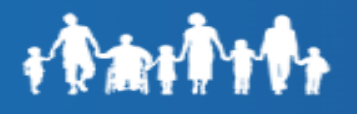

Customers will be navigated to the "Reset your password" page. Once the password is reset the customer will be required to change their password.

Customer Must enter **New password** and **Re-Enter new password** to confirm. Click **"Reset Password"** 

The password will be changed and the customer will be successfully logged in.

#### WWW.AZDES.gov/ MyFamilyBenefits

#### Reset your password

Password requirements: at least 8 characters, a lowercase letter, an uppercase letter, a number, a symbol, no parts of your username, does not include your first name, does not include your last name Your password cannot be any of your last 6 passwords.

| New password      |        |
|-------------------|--------|
|                   |        |
| Re-Enter password |        |
|                   |        |
|                   |        |
| Reset Password    |        |
|                   |        |
| Back to I         | Log Ir |